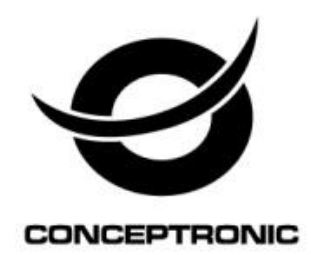

## **Dual Bay Home Media Store**

# **User Manual**

CH3HNAS2

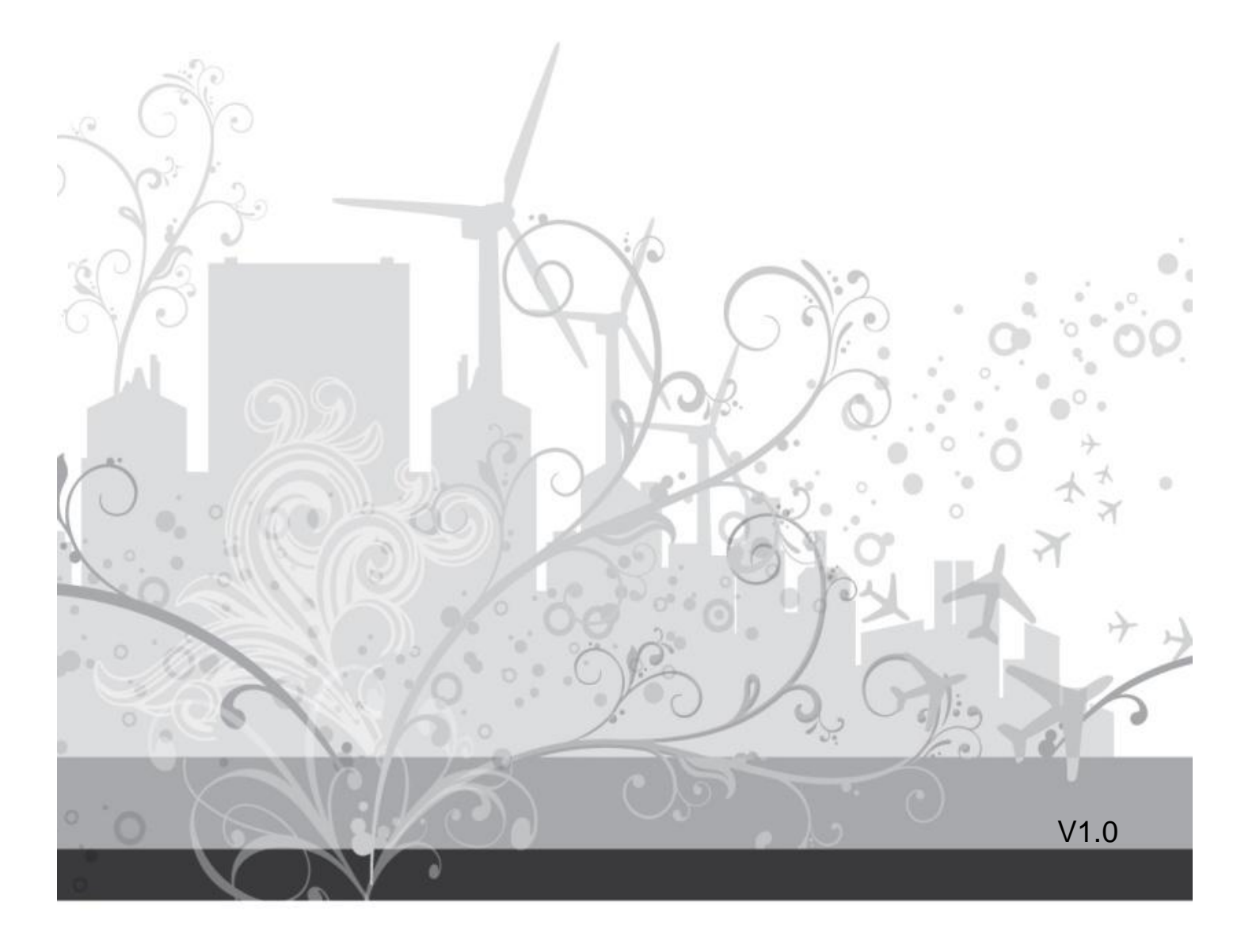

# CONTENTS

| Chapter 1: Home Page    | 3  |
|-------------------------|----|
| Setup Wizard            | 3  |
| Settings                | 3  |
| User Management         | 3  |
| Download Station        | 3  |
| Online User Manual      | 3  |
| Support                 | 3  |
| Chapter 2: Setup Wizard | 4  |
| Device Settings         | 4  |
| Time Settings           | 5  |
| Disk Format             | 6  |
| Administrator Settings  | 6  |
| Network Settings        | 7  |
| Chapter 3: System       | 8  |
| System Information      | 8  |
| General Settings        | 9  |
| Network Settings        | 10 |
| DDNS                    | 11 |
| Volume Information      | 12 |
| Disk Management         | 13 |
| Account Management      | 15 |

| Add user               | 16 |
|------------------------|----|
| Chapter 4: Application | 17 |
| Samba                  | 17 |
| Bonjour                | 19 |
| FTP Server             | 19 |
| USB Printer            | 21 |
| BT Downloader          | 22 |
| iTunes                 | 26 |
| Media Server           | 28 |
| Chapter 5: Maintenance | 29 |
| Power Management       | 29 |
| HDD suspend            | 30 |
| HDD S.M.A.R.T          | 30 |
| Firmware Upgrade       | 32 |
| Save & Restore Config  | 33 |
| Factory Default        | 35 |
| System Log             | 37 |
| Chapter 6: GPIO        |    |
| Definition             |    |

## **Chapter 1: Home Page**

You can select to browse the Dual Bay Home Media Store UI with Flow View.

## **Flow View:**

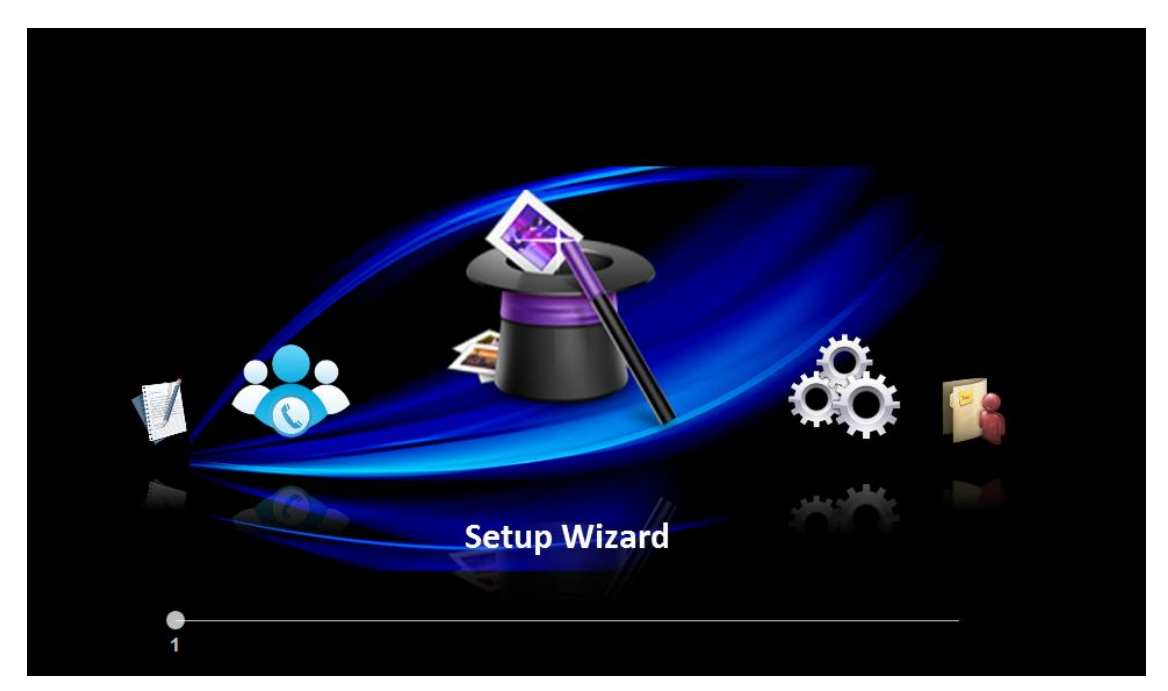

### **Setup Wizard**

Link to the first web page of setup wizard (defined in Chapter 2)

## Settings

Link to system page (defined in Chapter 3)

### **User Management**

Link to user page (defined in Chapter 3)

## **Download Station**

Link to BT job list page (defined in Chapter 4)

## **Online User Manual**

A user manual in PDF format will be opened or downloaded

### Support

E-mail client installed in user's PC will be launched, and the sender e-mail address will be "support@conceptronic.ne")

## **Chapter 2: Setup Wizard**

Administrator can set the basic function step by step when access the NAS at the first time.

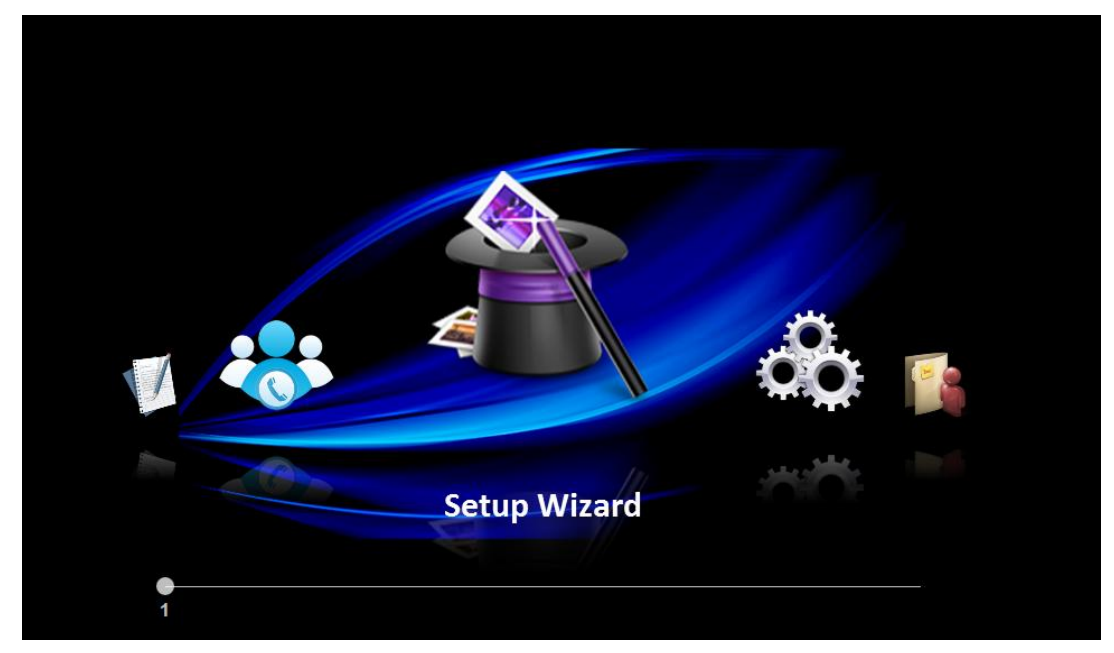

## **Device Settings**

Administrator can set device name, description and select language on this page.

| Setup Wizard > Device Settings |                                           |                                       |      |      |
|--------------------------------|-------------------------------------------|---------------------------------------|------|------|
|                                | Device Name:<br>Description:<br>Language: | Williams0322<br>BadMAN-NAS<br>English |      |      |
| Device Settings                |                                           |                                       | Next | Skip |

## ✓ Device Name

Enter the name of the NAS. The server name can be 15 characters long at maximum, which supports alphabets, numbers, and hyphen (-). The server does not accept names with space, period (.).

#### ✓ Description

Enter the description of the NAS. The server description can be 50 characters long at maximum, which supports alphabets, numbers, and hyphen (-). The server does not accept names with space, period (.).

### ✓ Language

Administrator can select the display language on the drop-down menu on this page of the NAS.

### **Time Settings**

Administrator can set the date, time, and time zone according to your location on this page.

| Setup Wizard > Time Settings |             |                      |
|------------------------------|-------------|----------------------|
|                              |             |                      |
|                              | NTP Server: | 🖱 Enable 🖲 Disable   |
|                              | Date:       | Jan 💌 1 💌 2008 💌     |
|                              | Time:       | 7 : 2 AM 💌           |
|                              | Time Zone:  | (GMT+08:00) Taipei 💌 |
| 4                            | NTP Server: | pool.ntp.org         |
|                              |             |                      |
| Time Settings                |             |                      |
|                              |             |                      |
|                              |             |                      |
|                              |             | Previous Next Skip   |
|                              |             |                      |

#### ✓ Date, Time and NTP

Set the date, time, and time zone according to your location.

**Note:** Synchronize with an Internet time server automatically.

You can enable this option to update the date and time of the system automatically with specified NTP server.

## **Disk Format**

Administrator can select the file system and format the internal storage device on this page.

| System > Disk Management |           |                    |                         |             |             |                   |      |
|--------------------------|-----------|--------------------|-------------------------|-------------|-------------|-------------------|------|
|                          | Single    | F                  | AID                     |             |             |                   |      |
|                          | Step:     | L: Plea            | se select th            | e disk      |             |                   |      |
|                          |           | Port               | Model                   | Capacity    | File System | S.M.A.R.T. Status |      |
|                          | ۲         | Disk 1             | TOSHIBA                 | 149GB       | XFS         | Normal            |      |
| Disk Management          | Step<br>x | 02: Plea<br>IFS (C | ase select fi<br>) EXT3 | le system f | format      |                   |      |
|                          |           |                    |                         |             | Previous    | Next              | Skip |

## **Administrator Settings**

Administrator can change the password on this page.

| Setup Wizard > Administrator Sett | ings                                            |                    |
|-----------------------------------|-------------------------------------------------|--------------------|
|                                   | User Name:<br>New Password:<br>Verify Password: | admin              |
| Administrator Settings            |                                                 |                    |
|                                   |                                                 | Previous Next Skip |

✓ Password

Input range: 5~20 characters. The invalid characters are: " / \ [ ] : ; | = , + \* ? <> ` '

## **Network Settings**

Administrator can select protocol type on this page.

| Setup Wizard > Network Settings |                  |                      |
|---------------------------------|------------------|----------------------|
|                                 |                  |                      |
|                                 | Protocol:        | Static IP            |
|                                 | IP Address:      | 192 . 168 . 1 . 28   |
|                                 | Subnet Mask:     | 255 . 255 . 255 . 0  |
|                                 | Default Gateway: | 192 . 168 . 1 . 1    |
|                                 | Primary DNS:     | 192 . 168 . 1 . 1    |
|                                 | Secondary DNS:   | ·                    |
| Network Settings                |                  |                      |
|                                 |                  |                      |
|                                 |                  | Previous Finish Skip |
|                                 |                  |                      |

## ✓ Obtain the IP address settings automatically via DHCP

If your network supports DHCP, the NAS will use DHCP protocol to retrieve the IP address and related information automatically. If NAS cannot obtain an IP at the boot time, the IP will be configured as the default IP -- 192.168.1.1.

### ✓ Use static IP address

To use fixed IP address for network connection, enter the IP address, subnet mask, and default gateway.

#### ✓ DNS

Primary DNS Server: Enter the IP address of the primary DNS.

Secondary DNS Server: Enter the IP address of the secondary DNS.

## **Chapter 3: System**

System menu displays functions under this category.

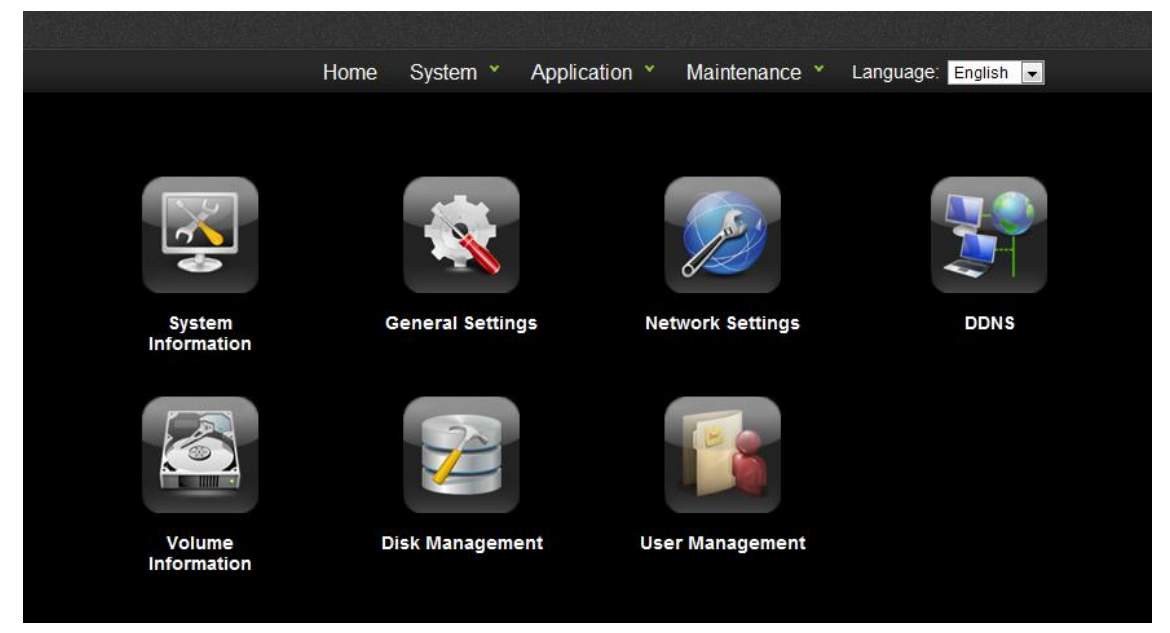

## **System Information**

| Hom                         | ne System *      | Application *   | Maintenance * | Language: | English 💌 |  |
|-----------------------------|------------------|-----------------|---------------|-----------|-----------|--|
|                             |                  |                 |               |           |           |  |
|                             |                  |                 |               |           |           |  |
| System > System Information |                  |                 |               |           |           |  |
|                             |                  |                 |               |           |           |  |
|                             | Firmware version | : 1.0.2.13      |               |           |           |  |
|                             | Device name:     | Williams0322    |               |           |           |  |
|                             | Description:     | BadMAN-NAS      |               |           |           |  |
| E05                         | MAC address:     | 00:e0:00:77:88: | 99            |           |           |  |
|                             | IP address:      | 192.168.1.28    |               |           |           |  |
| System Information          | Protocol:        | Static          |               |           |           |  |
|                             | HTTP server port | : 80            |               |           |           |  |
|                             |                  |                 |               |           |           |  |
|                             |                  |                 |               |           |           |  |

## ✓ Firmware Version

Show firmware version of the NAS.

#### ✓ Device Name

Show the name of the NAS.

## ✓ Description

Show the description of the NAS.

## ✓ MAC Address

Ethernet MAC address.

✓ IP Address

Show the NAS IP address.

✓ Protocol

Show the protocol used to obtain the IP address (DHCP or Static IP).

## ✓ HTTP Server Port

Assign a port for the NAS http port.

## **General Settings**

| Home System * Application * Maintenance * Language: English   System > General Settings   Device Name: Williams0322   Description: BadMAN-NAS   Date: Jan • 1 •   2008 • (month,day,year)   Time: 7 :   11me: 7 :   11me: 7 :   11me: 7 :   11me: 7 :   11me: 1 •   11me: 7 :   11me: 7 :   11me: 14 :   11me: 14 :   11me: 14 :   11me: 14 :   11me: 14 :   11me: 14 :   11me: 14 :   11me: 14 :   11me: 14 :   11me: 14 :   11me: 14 :   11 |                          |      |             |              |       |             |           |           |           |   |
|----------------------------------------------------------------------------------------------------|--------------------------|------|-------------|--------------|-------|-------------|-----------|-----------|-----------|---|
| System > General Settings         Device Name:       Williams0322         Description:       BadMAN-NAS         Date:       Jan • 1 • 2008 • (month, day, year)         Time:       7 • 14 • AM •         Time Zone:       (GMT+08:00) Taipei         NTP:       Enabled         NTP Server:       pool.ntp.org         HTTP Port:       80                                                                                                    |                          | Home | System      | Application  |       | Maintenan   | ce 🗡      | Language: | English - | - |
| System > General Settings         Device Name:       Williams0322         Description:       BadMAN-NAS         Date:       Jan • 1 • 2008 • (month, day, year)         Time:       7 • 14 • AM •         Time Zone:       (GMT+08:00) Taipei         NTP:       Enabled         NTP Server:       pool.ntp.org         HTTP Port:       80                                                                                                    |                          |      |             |              |       |             |           |           |           |   |
| System > General Settings         Device Name:       Williams0322         Description:       BadMAN-NAS         Date:       Jan • 1 • 2008 • (month,day,year)         Time:       7 • 14 • AM •         Time Zone:       (GMT+08:00) Taipei         NTP:       Enabled         NTP Server:       pool.ntp.org         HTTP Port:       80                                                                                                    |                          |      |             |              |       |             |           |           |           |   |
| Device Name: Williams0322   Description: BadMAN-NAS   Date: Jan • 1 • 2008 • (month, day, year)   Time: 7 • 14 • AM •   Time Zone: (GMT+08:00) Taipei   NTP: Enabled   NTP Server: pool.ntp.org   HTTP Port: 80                                                                                                    | System > General Setting | IS   |             |              |       |             |           |           |           |   |
| Device Name:     Williams0322       Description:     BadMAN-NAS       Date:     Jan 1 2008 (month, day, year)       Time:     7 14 AM •       Time Zone:     (GMT+08:00) Taipei       NTP:     Enabled       NTP:     Pool.ntp.org       HTTP Port:     80                                                                                                    |                          |      |             |              |       |             |           |           |           |   |
| Description:         BadMAN-NAS           Date:         Jan • 1 • 2008 • (month,day,year)           Time:         7 : 14 • AM •           Time Zone:         (GMT+08:00) Taipei< •                                                                                                    |                          | De   | evice Name: | Williams0322 |       |             |           |           |           |   |
| Date:       Jan v 1 v 2008 v (month, day, year)         Time:       7 1 4 AM v         Time Zone:       (GMT+08:00) Taipei         NTP:       Enabled         NTP Server:       pool.ntp.org         HTTP Port:       80                                                                                                    |                          | De   | escription: | BadMAN-NAS   |       |             |           |           |           |   |
| Time:       7 : 14 AM •         Time Zone:       (GMT+08:00) Taipei         NTP:       Enabled         NTP Server:       pool.ntp.org         HTTP Port:       80                                                                                                    |                          | Da   | ate:        | Jan 👻 1      | •     | 2008 🔻 (mon | th,day,ye | ear)      |           |   |
| Time Zone:     (GMT+08:00) Taipei       NTP:     Enabled       General Settings     NTP Server:       HTTP Port:     80                                                                                                    |                          | Ti   | me:         | 7 : 14       | A     | • M         |           |           |           |   |
| NTP:     Enabled       General Settings     NTP Server:     pool.ntp.org       HTTP Port:     80                                                                                                    |                          | Ti   | me Zone:    | (GMT+08:00)  | Taipe | i           |           |           | •         |   |
| General Settings     NTP Server:     pool.ntp.org       HTTP Port:     80                                                                                                    |                          | N    | TP:         | Enabled      |       |             |           |           |           |   |
| HTTP Port: 80                                                                                                    | General Setting          | s N  | TP Server:  | pool.ntp.org |       |             |           |           |           |   |
|                                                                                                    | j                        | H    | TTP Port:   | 80           |       |             |           |           |           |   |
|                                                                                                    |                          |      |             |              |       |             |           |           |           |   |
| Apply Cancel                                                                                                    |                          |      |             |              |       |             |           | Apply     | Cancel    |   |
|                                                                                                    |                          |      |             |              |       |             |           |           |           |   |

### ✓ Device Name

Enter the name of the NAS. The server name can be 15 characters long at maximum, which supports alphabets, numbers, and hyphen (-). The server does not accept names with space, period (.).

## ✓ Device Name Description

Enter the description of the NAS. The server description can be 50 characters long at maximum, which supports alphabets, numbers, and hyphen (-). The server does not accept names with space, period (.).

### ✓ Date, Time and NTP

Set the date, time, and time zone according to your location.

**Note:** Synchronize with an Internet time server automatically.

You can enable this option to update the date and time of the system automatically with specified NTP server.

## ✓ NTP Server

NAS can be sync with the NTP server if it is enabled.

## ✓ HTTP Port

Assign a port for the NAS http port. Default value: 80, input range: 1 ~ 65535.

## **Network Settings**

| Home                                                                                                    | System ×       | Application * | Maintenance | <ul> <li>Langua</li> </ul> | age: English 💌 |  |
|----------------------------------------------------------------------------------------------------|----------------|---------------|-------------|----------------------------|----------------|--|
|                                                                                                    |                |               |             |                            |                |  |
|                                                                                                    |                |               |             |                            |                |  |
| System > Network Settings                                                                                                    |                |               |             |                            |                |  |
|                                                                                                    |                |               |             |                            |                |  |
|                                                                                                    | Protocol:      | Static IP     | •           |                            |                |  |
|                                                                                                    | IP Address:    | 192           | 168 . 1     | . 28                       |                |  |
|                                                                                                    | Subnet Mask:   | 255 .         | 255 . 255 . | . 0                        |                |  |
| and the second second sec | Default Gatewa | ay: 192 .     | 168 . 1     | . 1                        |                |  |
|                                                                                                    | Primary DNS:   | 192 .         | 168 . 1 .   | . 1                        |                |  |
|                                                                                                    | Secondary DN   | IS: .         |             |                            |                |  |
| Network Settings                                                                                                    |                |               |             |                            |                |  |
|                                                                                                    |                |               |             | Apply                      | Cancel         |  |
|                                                                                                    |                |               |             |                            |                |  |
|                                                                                                    |                |               |             |                            |                |  |
|                                                                                                    |                |               |             |                            |                |  |

## ✓ Protocol

 $\diamond$  Obtain the IP address settings automatically via DHCP

If your network supports DHCP, the NAS will use DHCP protocol to retrieve the IP address and related information automatically. If NAS cannot obtain an IP at the boot time, the IP will be configured as the default IP -- 192.168.1.1.

 $\diamond$  Use static IP address

To use fixed IP address for network connection, enter the IP address, subnet mask, and default gateway.

#### ✓ DNS

- $\diamond$  Primary DNS Server: Enter the IP address of the primary DNS.
- $\diamond$  Secondary DNS Server: Enter the IP address of the secondary DNS.

#### DDNS

| Но            | me Sy | ystem ×      | Applicatio | on 🗡    | Maintenance |   | Language: | English 💌 |  |
|---------------|-------|--------------|------------|---------|-------------|---|-----------|-----------|--|
|               |       |              |            |         |             |   |           |           |  |
|               |       |              |            |         |             |   |           |           |  |
| System > DDNS |       |              |            |         |             |   |           |           |  |
|               | _     |              | Г          |         |             | _ |           |           |  |
|               | D     | UNS Service: |            | disable |             | • |           |           |  |
|               |       |              |            |         |             |   |           |           |  |
| DDNS          |       |              |            |         |             |   |           |           |  |
|               |       |              |            |         |             |   | Apply     | Cancel    |  |

- ✓ Register a domain name from a DDNS provider
- ✓ Enable DDNS service
- ✓ Fill in the DDNS account information on the DDNS page on the NAS
- ✓ NAS will update the WAN IP information to the DDNS provider automatically
- Remotely connect to the NAS by the domain name you registered from any PC
- ✓ The DDNS provider will map the WAN IP updated by NAS to the domain name should the IP change

## **Volume Information**

| Home                        | System       | n × Ap    | pplication ' | <ul> <li>Ma</li> </ul> | iintenance ≚   | Language: | English 💌 |  |
|-----------------------------|--------------|-----------|--------------|------------------------|----------------|-----------|-----------|--|
|                             |              |           |              |                        |                |           |           |  |
|                             |              |           |              |                        |                |           |           |  |
| System > Volume Information |              |           |              |                        |                |           |           |  |
|                             |              |           |              |                        |                |           |           |  |
|                             | Internal Sto | rage      |              |                        |                |           |           |  |
|                             | ID Sh        | iare Name | Device ID    | FS Type                | Total Size(MB) | Free Sp   | ace       |  |
|                             | 1            | NAS-HD    | Hitachi      | XFS                    | 304095         |           | 100%      |  |
|                             |              |           |              |                        |                |           |           |  |
|                             | External Sto | orage     |              |                        |                |           |           |  |
| Volume Information          | ID Sh        | iare Name | Device ID    | FS Type                | Total Size(MB) | Free Sp   | ace       |  |
|                             |              |           |              |                        |                |           |           |  |
|                             |              |           |              |                        |                |           |           |  |
|                             |              |           |              |                        | Refres         | Remov     | e USB     |  |
|                             |              |           |              |                        |                |           |           |  |

## ✓ Internal Storage Device

- $\diamond$  This page shows the ID, share name, device ID, file system type and total size of the internal storage device on the NAS.
- $\diamond$  ID: The storage device ID number given by NAS.
- $\diamond$  Share Name: The storage device name.
- $\diamond$  Device ID: The disk ID given by the storage device manufacturer.
- $\diamond$  File system type: the file system of the storage device.
- $\diamond$  Total Size: The total size of storage device.
- $\diamond$  Free Space: The available space of storage device.

## External Storage Device

- $\diamond$  Connect the USB device to the USB port of the NAS, when the device is successfully detected, the details are shown on this page.
- $\diamond$  It may take tens of seconds for the NAS server to detect the external USB device successfully.
- **♦** Remove: safety remove external storage device

## **Disk Management**

## ✓ Web configuration

i. Single Mode Tab

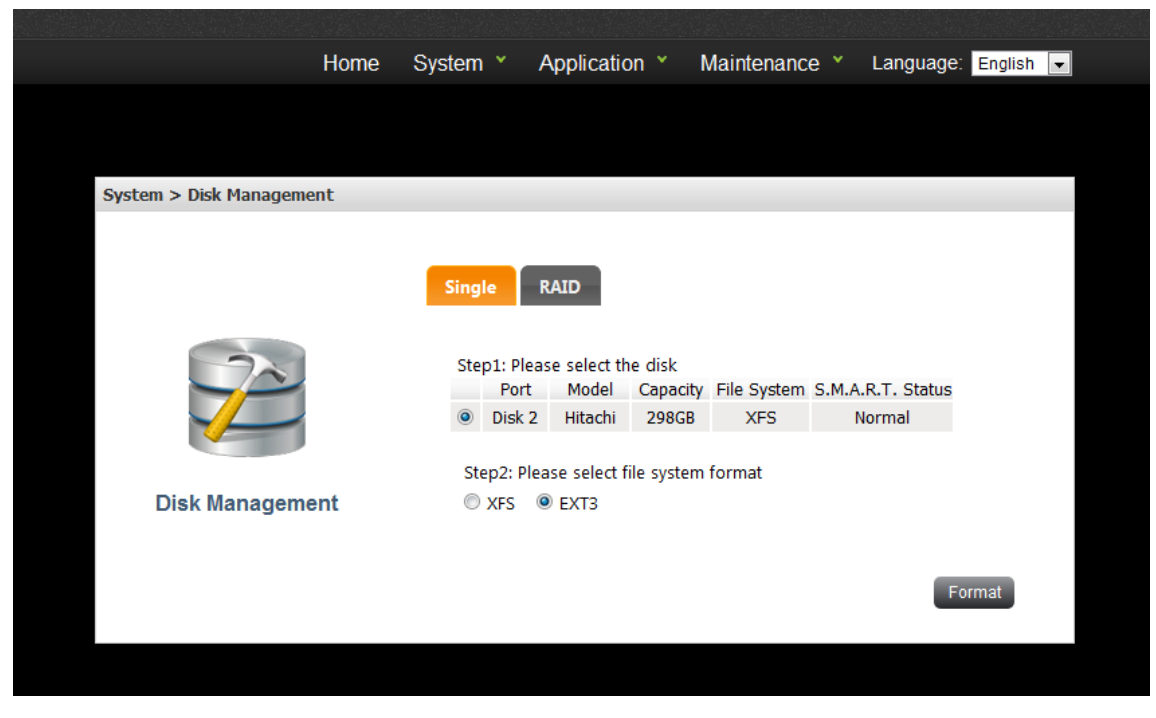

Format the internal storage device as XFS or EXT3 format.

ii. RAID Mode Tab

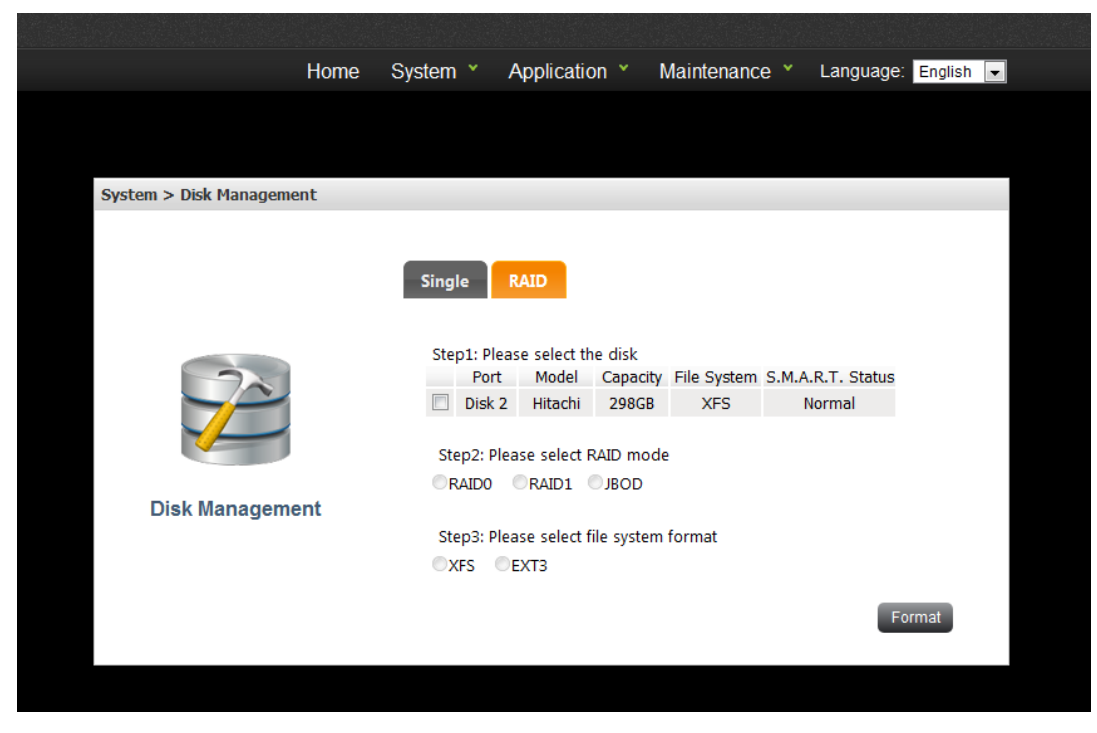

- Select the disk which you are going to format.
- ♦ Select RAID Mode:

#### RAID 0

RAID 0 combines 2 hard drives into one larger volume. The data is written tothe hard drive without any parity information and no redundancy is offered.The total storage capacity of a RAID 0 is equal to the sum of the capacity of allmember hard drives.

≻ RAID 1

RAID 1 duplicates the data between two hard drives to provide disk mirroring. The storage capacity of a RAID 1 is equal to the size of the smallest hard drive.

> JBOD

JBOD is a collection of hard drive that does not offer any RAID protection. The data are written to the physical disks sequentially. The total storage capacity is equal to the sum of the capacity of all member hard drives.

♦ Format the internal storage device as XFS or EXT3 format.

## **Account Management**

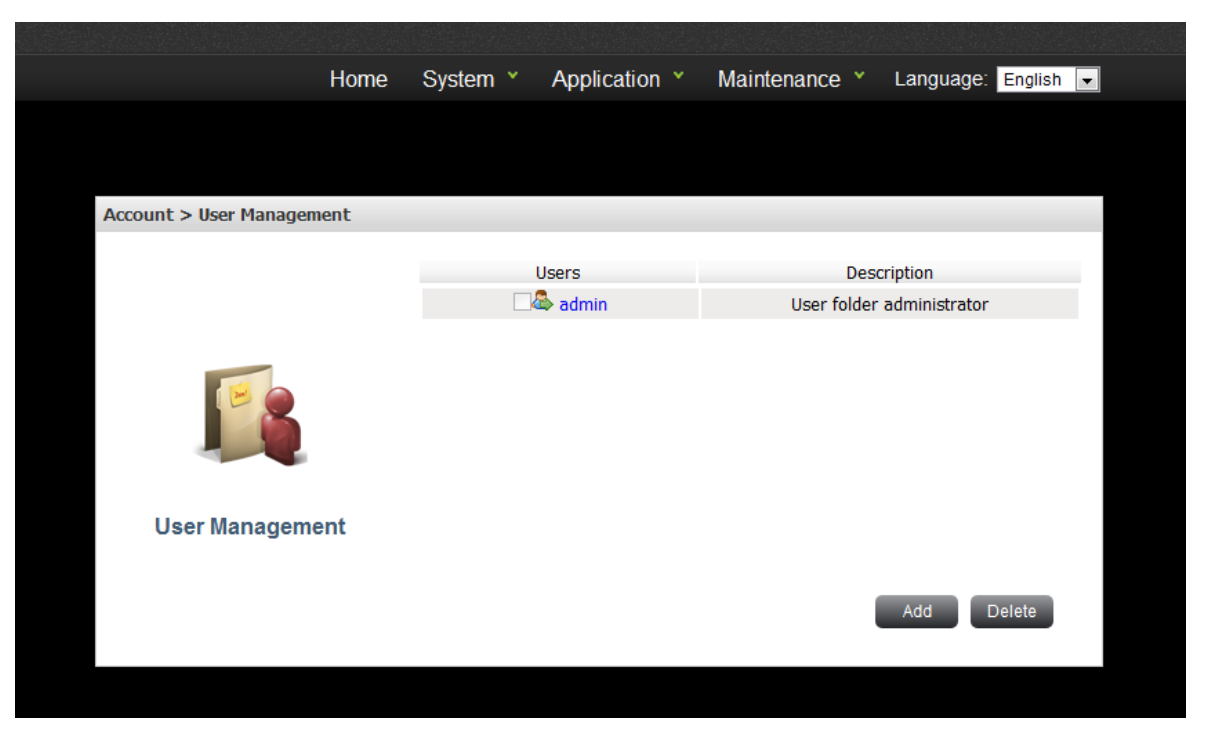

## ✓ User Management

Administrator can manage (add, modify, and delete) user accounts of NAS.

## ✓ Users

 $\diamond$  admin

By default, the administrator "admin" has access right to the system administration

and cannot be deleted.

 $\diamond$  The number of Users

The maximum of NAS users is 64

#### Add user

Press Add to create a user with name, password and description

| Horr                      | e System ¥                                              | Application | <ul> <li>Maintena</li> </ul> | nce 🗡 | Language: | English 💌 |
|---------------------------|---------------------------------------------------------|-------------|------------------------------|-------|-----------|-----------|
|                           |                                                         |             |                              |       |           |           |
|                           |                                                         |             |                              |       |           |           |
| Account > User Management |                                                         |             |                              |       |           |           |
| <b>User Management</b>    | User name:<br>Password:<br>Verify passw<br>User descrip | vord:       |                              |       |           |           |
|                           |                                                         |             |                              |       | Apply     | Return    |
|                           |                                                         |             |                              |       |           |           |

The following information is required to create a new user:

```
◇ User name
Input range: 1~15 characters.
The invalid characters are: " / \ [ ] : ; | = , + * ? < > ` '

◇ Password
Input range: 5~20 characters.
The invalid characters are: " / \ [ ] : ; | = , + * ? < > ` '

◇ User name
Input range: 1~50 characters.
The invalid characters are: " / \ [ ] : ; | = , + * ? < > ` '
```

## $\checkmark$ The following information is required to delete a user:

 $\diamond$  Delete

Administrator can choose one user and delete it

## **Chapter 4: Application**

Application menu displays functions under this category.

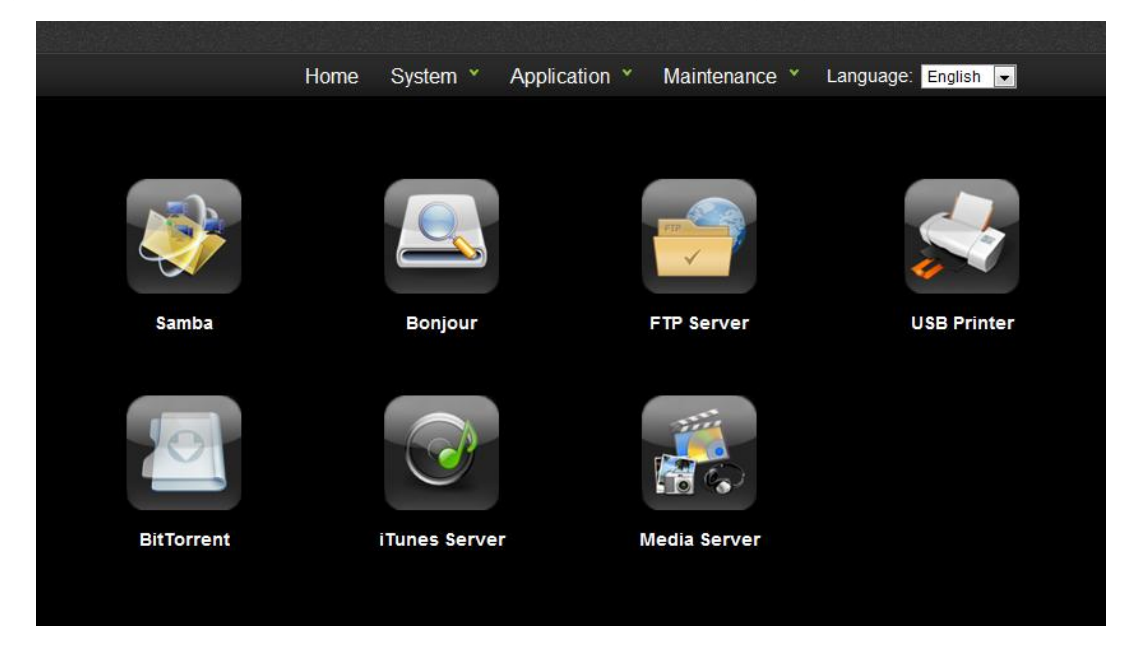

## Samba

Users can use Samba to download and upload files between NAS and client PCs. The supported OS of client PC is Windows 7, Windows Vista, Windows XP, Mac OS X, and Linux.

|                          | Home | System ×    | Application ×     | Maintenance *        | Language: | English 👻 |  |
|--------------------------|------|-------------|-------------------|----------------------|-----------|-----------|--|
|                          |      |             |                   |                      |           |           |  |
| System > General Setting | S    |             |                   |                      |           |           |  |
|                          |      |             |                   |                      |           |           |  |
|                          | De   | evice Name: | Williams0322      |                      |           |           |  |
|                          | De   | escription: | BadMAN-NAS        |                      |           |           |  |
|                          | Da   | ate:        | Jan 🔻 1 💌         | 2008 🗲 (month,day,ye | ear)      |           |  |
|                          | Ti   | me:         | 7 : 14 Al         | ▼ N                  |           |           |  |
|                          | Ti   | me Zone:    | (GMT+08:00) Taipe | i                    |           | •         |  |
|                          | N    | TP:         | Enabled           |                      |           |           |  |
| General Setting          | s N  | TP Server:  | pool.ntp.org      |                      |           |           |  |
| g                        | H    | TTP Port:   | 80                |                      |           |           |  |
|                          |      |             |                   |                      |           |           |  |
|                          |      |             |                   |                      | Apply     | Cancel    |  |
|                          |      |             |                   |                      |           |           |  |
|                          |      |             |                   |                      |           |           |  |
|                          |      |             |                   |                      |           |           |  |
|                          |      |             |                   |                      |           |           |  |

## ✓ File Structure

The root directory shared by Samba server contains:

 $\diamond\, {\rm admin}$  : the private folder of the admin

Photo: the private photo folder of the admin, user could connect this photo folder with their smart phone

(ex: Http://ip/PhotoAlbum name/cache/xxx.jpg.thumb.jpg).

- Music: the private music folder of the admin, user could connect this music folder with their smart phone (ex: Http://ip/music/xxx.mp3).
- Video: the private video folder of the admin, user could connect this video folder with their smart phone (ex: Http://ip/video/xxx.avi).

**Note:** The App function should be supported by Goodman.

- USB\_Backup: system will start usb backup after user press the backup button which is on the NAS.
- $\diamond$  home: the private folder of NAS users will be created under this folder
- $\diamond$  public: the public folder shared by all users

## ✓ User Behavior

 $\diamond$  admin: admin user can manage all the data in the Samba share.

 $\diamond$  user: a normal user can only access his private folder and the public folder.

## ✓ Web configuration

- ♦ Samba server: enable or disable the function.
- Work Group: the work group setting for Microsoft Windows network. The default value is "workgroup"
- ♦ S tatus: display current server status (running/stopped)

## Bonjour

With Bonjour enabled, NAS will broadcast the HTTP and SMB services. Mac users can use "Finder" to discover the NAS samba share and use "Safari" to discover the NAS web page

|                                       | Home | System × | Application |       | Maintenance | Language | English | - |
|---------------------------------------|------|----------|-------------|-------|-------------|----------|---------|---|
|                                       |      |          |             |       |             |          |         |   |
|                                       |      |          |             |       |             |          |         |   |
| Application > Bonjour                 |      |          |             |       |             |          |         |   |
|                                       |      |          |             |       |             |          |         |   |
|                                       |      | Bonjour: | © Enable    | O Dia | sable       |          |         |   |
|                                       |      | Status:  | stopped     |       |             |          |         |   |
| Boniour                               |      |          |             |       |             |          |         |   |
| , , , , , , , , , , , , , , , , , , , |      |          |             |       |             | Apply C  | ancel   |   |
|                                       |      |          |             |       |             |          |         |   |

- ✓ Samba Server: enable or disable the function
- ✓ Status: display current server status (running/stopped)

### **FTP Server**

Users can use FTP to download and upload files between NAS and client PCs across the Internet.

- ✓ User Behavior
  - $\diamond$  admin: admin user can manage all the data in the Samba share.
  - $\diamond$  user: a normal user can only access his private folder and the public folder.
- $\checkmark$  Web configuration

| Application > FTP Server     FTP Server        Port:   137   (Default value is 21)   Anonymous Login:   Anonymous Download   Anonymous Upload   Client PC's Language:   Vincode (UTF-8)   Status:   running     Apply     Cancel                                                                                                    |                          |      |        |        |           |         |                |       |           |         |   |  |
|----------------------------------------------------------------------------------------------------|--------------------------|------|--------|--------|-----------|---------|----------------|-------|-----------|---------|---|--|
| Application > FTP Server   FTP Server FTP Server FTP Server FTP Server FTP Server FTP Server FTP Server Status: running Cancel                                                                                                    |                          | Home | System |        | Applicati | on 👻    | Maintenance    |       | Language: | English | • |  |
| Application > FTP Server   FTP Server FTP Server Image: Constant of the server of the server of |                          |      |        |        |           |         |                |       |           |         |   |  |
| Application > FTP Server   FTP Server FTP Server FTP Server Enable Output Output O                                                                                                    |                          |      |        |        |           |         |                |       |           |         |   |  |
| FTP Server  Enable    Port: 137 (Default value is 21)    Anonymous Login: I Enable Anonymous Download I Anonymous Upload    Client PC's Language: Unicode (UTF-8)   Statu: running   FTP Server Apply Cancel                                                                                                    | Application > FTP Server |      |        |        |           |         |                |       |           |         |   |  |
| FTP Server  e Enable    Port: 137 (Default value is 21)    Anonymous Login: I Enable Anonymous Download I Anonymous Upload    Client PC's Language:  Unicode (UTF-8)    Status: running   FTP Server Apply Cancel                                                                                                    |                          |      |        |        |           |         |                |       |           |         |   |  |
| Port: 137 (Default value is 21)   Anonymous Login: Image: Enable   Image: Anonymous Download Image: Anonymous Upload   Image: Client PC's Language: Unicode (UTF-8)   Status: running   FTP Server  Cancel                                                                                                    |                          |      | FTP S  | Servei | r         | Ena     | ble 🔍 Disable  |       |           |         |   |  |
| Anonymous Login:   Eable  Anonymous Download  Anonymous Upload  Client PC's Language: Unicode (UTF-8)  FTP Server  Apply Cancel                                                                                                    |                          |      | Port:  |        |           | 137     | (Default value | is 21 | )         |         |   |  |
| ✓ Anonymous Download ✓ Anonymous Upload ✓ Client PC's Language: Unicode (UTF-8) ✓ Status: running FTP Server Apply Cancel                                                                                                    |                          |      | Anor   | nymou  | us Login: | 🗹 Ena   | ble            |       |           |         |   |  |
| Anonymous Upload     Client PC's Language: Unicode (UTF-8)     Status: running  FTP Server      Apply Cancel                                                                                                    | FTP                      |      |        |        |           | 🗸 Ano   | nymous Downloa | d     |           |         |   |  |
| Client PC's Language: Unicode (UTF-8)  Status: running FTP Server Apply Cancel                                                                                                    | ~                        |      |        |        |           | 🗹 Ano   | nymous Upload  |       |           |         |   |  |
| Status: running<br>FTP Server                                                                                                    |                          |      | Clien  | t PC's | Language: | Unico   | de (UTF-8)     |       | •         |         |   |  |
| Apply Cancel                                                                                                    | FTP Server               |      | Statu  | IS:    |           | running |                |       |           |         |   |  |
|                                                                                                    |                          |      |        |        |           |         |                |       | Apply     | ancel   |   |  |
|                                                                                                    |                          |      |        |        |           |         |                |       | С         | ancer   |   |  |
|                                                                                                    |                          |      |        |        |           |         |                |       |           |         |   |  |
|                                                                                                    |                          |      |        |        |           |         |                |       |           |         |   |  |
|                                                                                                    |                          |      |        |        |           |         |                |       |           |         |   |  |

 $\diamond$  FTP Server: enable or disable the function

- $\diamond$  Port: FTP server port, default value is 21, input range is 1~65535
- ♦ Anonymous login

You can enable anonymous login to allow users to access the FTP server of the NAS anonymously. If this option is disabled, the users must enter an authorized user name and password to access the server.

 $\diamond$  Anonymous Update

Let anonymous user to upload files from NAS by FTP

- $\diamond$  Client PC Language: Support Unicode, Simplified Chinese, Traditional Chinese, and Japanese Charsets.
- Status: display current server status (running/stopped)

## **USB** Printer

To provide printer sharing function for the network users, you can simply connect a USB printer to the USB port of the NAS. The NAS printer server only forwards data from users' PC to the printer. In this way, it means user should install the printer drivers in their PC in advance.

|                           | Home | System × | Application | <ul> <li>Maintenance</li> </ul> | y 🗸 Language: Eng | lish 🗸 |
|---------------------------|------|----------|-------------|---------------------------------|-------------------|--------|
|                           |      |          |             |                                 |                   |        |
|                           |      |          |             |                                 |                   |        |
| Application > USB Printer |      |          |             |                                 |                   |        |
|                           |      | Ortions  | D t         | Device News                     | Desides Mardal    |        |
|                           |      | Options  | Port        | Device Name                     | Device Model      |        |
|                           |      |          |             |                                 |                   |        |
|                           |      |          |             |                                 |                   |        |
|                           |      |          |             |                                 |                   |        |
|                           |      |          |             |                                 |                   |        |
| USB Printer               |      |          |             |                                 |                   |        |
|                           |      |          |             |                                 | Start Sto         | q      |
|                           |      |          |             |                                 |                   |        |
|                           |      |          |             |                                 |                   |        |
|                           |      |          |             |                                 |                   |        |

#### ✓ Options

Select the printer which you are going to start or stop

#### ✓ Port

Show which USB port is used

✓ Device Name

Printer names

✓ Device Model

Printer device model

## **BT Downloader**

The NAS supports BT download. You can add download task to the NAS and let the server finish downloading independent of PC.

|                          | Home | System ¥       | Applic | cation ×  | Mainte  | nance 🔪 | - Languag | e: English | • |
|--------------------------|------|----------------|--------|-----------|---------|---------|-----------|------------|---|
|                          |      |                |        |           |         |         |           |            |   |
|                          |      |                |        |           |         |         |           |            |   |
| Application > BitTorrent |      |                |        |           |         |         |           |            |   |
|                          |      |                |        |           |         |         |           |            |   |
|                          |      | Auto Start:    |        | ●Enable © | Disable |         |           |            |   |
|                          |      | Server Status: |        | Running   |         |         |           |            |   |
| 0                        |      |                |        |           |         |         |           |            |   |
| BitTorrent               |      |                |        |           |         |         |           |            |   |
|                          |      |                |        |           |         |         |           |            |   |
|                          |      |                |        |           |         | Apply   | Cancel    | Job list   |   |
|                          |      |                |        |           |         |         |           |            |   |

- ✓ BitTorrent: enable or disable the function.
- ✓ Status: display current server status (running/stopped)
- ✓ Job List: display current torrent status

|                          | Home | System 🖌 Ap                                             | oplicatio        | n ×   | Mainte   | nance 🖌         | Language: Englist | • ۱ |
|--------------------------|------|---------------------------------------------------------|------------------|-------|----------|-----------------|-------------------|-----|
|                          |      |                                                         |                  |       |          |                 |                   |     |
|                          |      |                                                         |                  |       |          |                 |                   |     |
| Application > BitTorrent |      |                                                         |                  |       |          |                 |                   | _   |
|                          | ID   | File Name                                               | 9                | Size  | Progress | DL/UL Spee      | ed Operation      |     |
|                          | 1    | Saw VII 2010 720p BR<br>viD AC3-BASHA (King<br>Release) | Rip X<br>dom 1.4 | 48 GB | 0%       | 0.00 B/s   0.00 | B/s 🕑 🕕 🔍 🙁       |     |
| 0                        |      |                                                         |                  |       |          |                 |                   |     |
| BitTorrent               |      |                                                         |                  |       |          |                 |                   |     |
|                          |      | Pro                                                     | eference         | A     | doL bb   | Refresh         | Return            |     |

- ✓ ID: The BT task number.
- ✓ File Name: BT Downloaded file name.
- $\checkmark$  Size: BT downloaded file size
- ✓ DL/UL speed: Download / Upload speed
- ✓ Operation:

 $\diamond$  Start: Start the BT task.

 $\diamond$  Pause: Pause the BT task

 $\diamond$  Info: The detail information of BT task

♦ Delete: Delete BT task

✓ Go to "Applications" > " BitTorrent".

✓ Select "Add Job"

| Add a New Job                           |        |
|-----------------------------------------|--------|
|                                         |        |
| Please choose a torrent file to upload. |        |
| 》<br>第1971                              |        |
|                                         |        |
| Upload                                  | Cancel |
|                                         |        |

♦Add a new BT task

Click "Add Job" and upload a torrent file. You can download legal torrent files by searching on the Internet. Please download the torrent files to your local disk and then upload them to the NAS.

✓ After uploading a download task, the task will appear on the List.

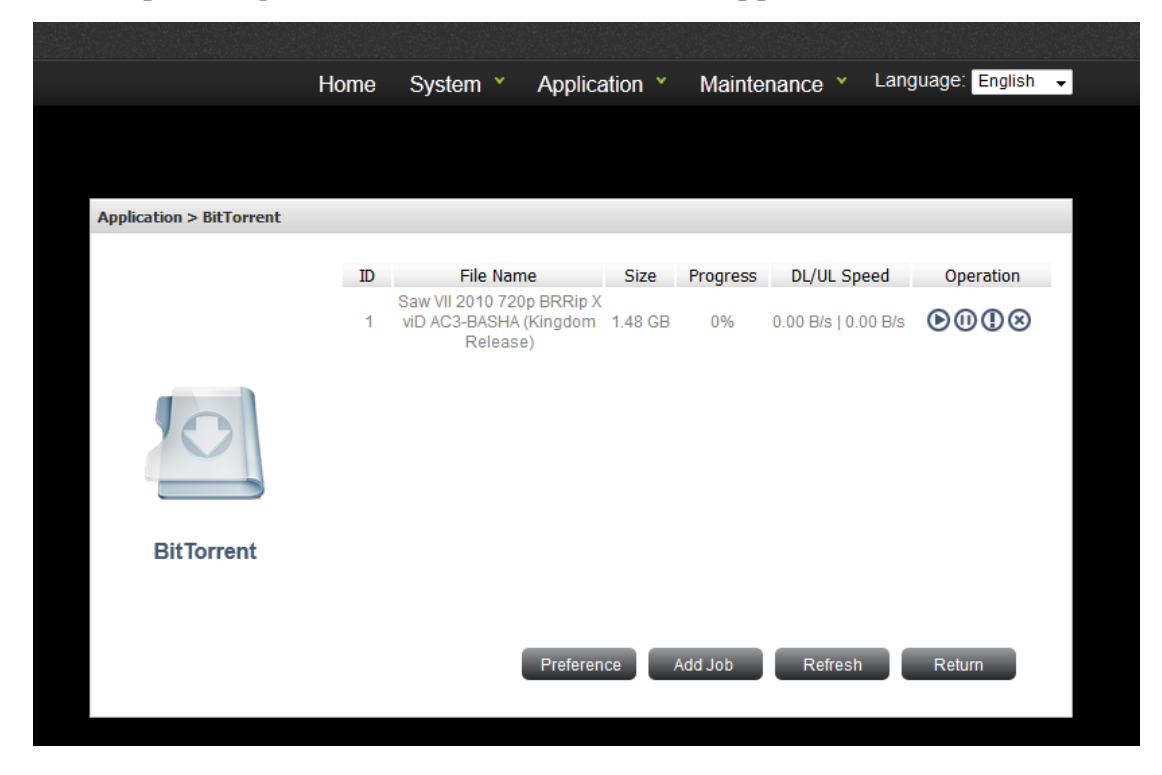

 $\checkmark$  Press the Start button on the Operation and the BT task start download

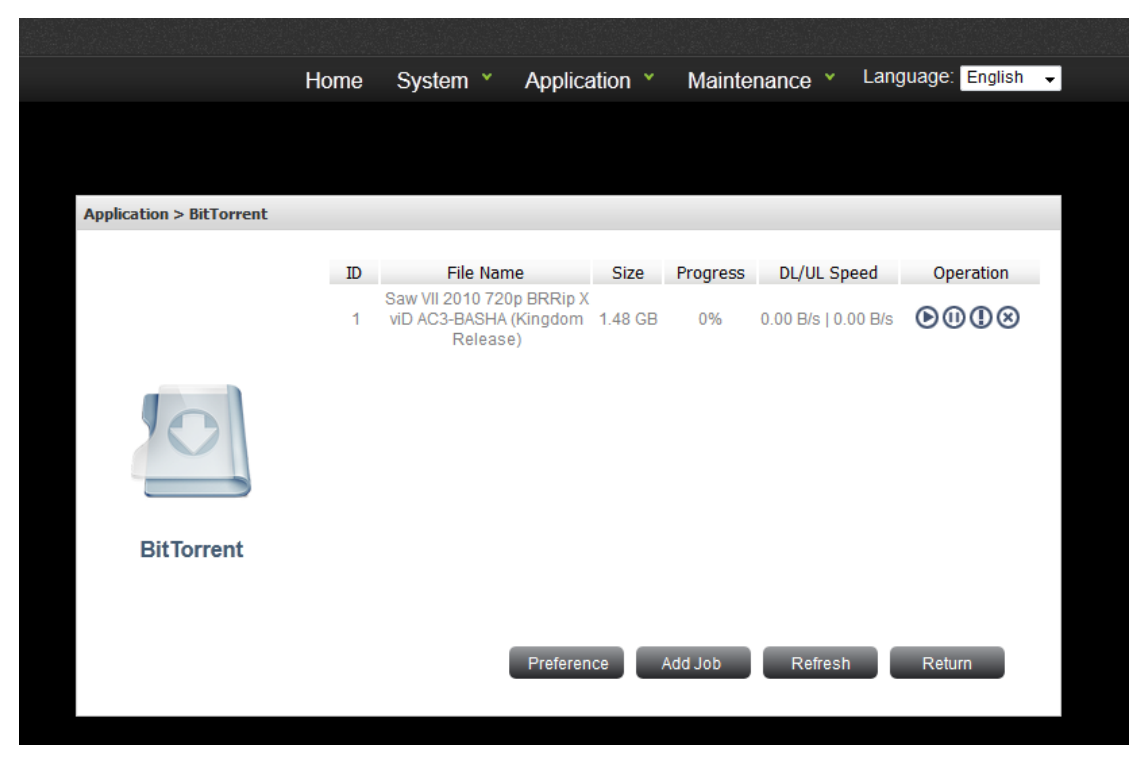

#### ✓ Preference

User can set some BT parameters here to limit the connected peers or bandwidth

| Preference                                 |              |      |             |        |
|--------------------------------------------|--------------|------|-------------|--------|
| TCP Source Port:<br>Maximum peers overall: | 51413<br>240 | ]    |             |        |
| Maximum peers per torrent:                 | 60           |      |             |        |
| Download rate:                             | 300          | KB/s |             |        |
| Upload rate:                               | 20           | KB/s |             |        |
|                                            |              |      |             |        |
|                                            |              |      | Save & exit | Cancel |

- Maximum peers overall: The total maximum number of connected peers. Default is
   240.
- Maximum peers per torrent: The maximum number of connected peers per torrent.
   Default is 60.
- ♦ Download rate: The bandwidth of all BT downloading tasks. Default is 100. 0 is no limit.
- ♦ Upload rate: The bandwidth of all BT uploading tasks. Default is 10. 0 is no limit.

#### ✓ Refresh task information

User can use "Refresh" to get the latest status of all BT tasks.

#### ✓ BT Task info

After user trigger the BT task info in operation, the following Job detail will be shown:

| Application > BitTorrent > | Preference                                               |
|----------------------------|----------------------------------------------------------|
|                            |                                                          |
| Name:                      | Saw VII 2010 720p BRRip XviD AC3-BASHA (Kingdom Release) |
| Location:                  | /public/BTDownload                                       |
| Percent:                   | 0.00%                                                    |
| ETA:                       | Unknown                                                  |
| Download Speed:            | 0.00 B/s                                                 |
| Upload Speed:              | 0.00 B/s                                                 |
| Have:                      | Have: Unknown (Unknown verified)                         |
| Total:                     | Total size: 1.48 GiB (1.48 GiB wanted)                   |
| Downloaded:                | Unknown                                                  |
| Uploaded:                  | Unknown                                                  |
| Ratio:                     | None                                                     |
| Peers:                     | 0(0/0)                                                   |
|                            | Refresh Close                                            |
|                            |                                                          |

- ♦ Name: The downloaded BT file
- ♦ Location: The location of downloaded BT file, default is /public/BTDownload
- ♦ Percent: The completeness percentage of BT task
- ♦ Download speed: The download speed of BT task
- ♦ Upload speed: The upload speed of BT task
- $\diamond$  Have: The downloaded BT file size
- $\diamond$  Total: The Total BT file size
- $\diamond$  Downloaded: The downloaded BT file size
- $\diamond$  Uploaded: The uploaded BT file size
- ♦ Ration: The ratio of Uploaded/Downloaded
- ♦ Peers: The connected number of peers

#### iTunes

iTunes server shares mp3 files in the public folder. The shared file list will be refreshed automatically every minute. Supported iTunes client versions are 9 and 10.5.1.

|                             | Home | System ×                     | Application ×                                    | Maintenance ×                     | Language: English 🗸    |
|-----------------------------|------|------------------------------|--------------------------------------------------|-----------------------------------|------------------------|
|                             |      |                              |                                                  |                                   |                        |
|                             |      |                              |                                                  |                                   |                        |
| Application > iTunes Server |      |                              |                                                  |                                   |                        |
|                             |      |                              |                                                  |                                   |                        |
|                             |      | iTunes serve<br>refreshed au | er shares mp3 files in<br>utomatically every min | the public folder. The sh<br>ute. | ared file list will be |
|                             |      | iTunes Serv                  | er: 💿 Enabl                                      | e 🔘 Disable                       |                        |
|                             |      | Status:                      | running                                          |                                   |                        |
| iTunes Serve                | er   |                              |                                                  |                                   |                        |
|                             |      |                              |                                                  |                                   | Apply Cancel           |

- $\diamond$  iTunes Server: enable or disable the function
- ♦ Status: display current server status (running/stopped)

| 檔案(E) 編輯(E) 檢視(V) 控制(C) | Store(S) 維階(A) 説明(H)               |       |             |     | iTunes                |        |      |          |   |
|-------------------------|------------------------------------|-------|-------------|-----|-----------------------|--------|------|----------|---|
|                         | +                                  |       |             |     | Ś                     |        |      | Q-搜尋播放活單 |   |
| 資料庫                     | ✓ 名額                               | 時間長度  | 演出者         |     | 草輯                    | 類型     | 喜好程度 |          |   |
| 」「□ 音樂                  | ✓ Come Together                    | 6:33  | The Beatles | 1   | bbey Road (Remast     | Rock   |      |          | 4 |
| 目 影片                    | Here Comes The Sun                 | 4:51  | The Beatles |     | bbey Road (Remast     | Rock   |      |          |   |
| 🔲 電視節目                  | ✓ She Came In Through The Bathroom | 3:11  | The Beatles |     | bbey Road (Remast     | Rock   |      |          |   |
| □ 鈴聲                    | ✓ Golden Slumbers                  | 2:15  | The Beatles | 4   | bbey Road (Remast     | Rock   |      |          |   |
| 121 廣播                  | 🖌 Ob-La-Di, Ob-La-Da               | 4:28  | The Beatles | 1   | he Beatles (The Whi   | Rock   |      |          |   |
|                         | While My Guitar Gently Weeps       | 7:36  | The Beatles | 1   | he Beatles (The Whi   | Rock   |      |          |   |
| STORE                   | No Reply                           | 3:26  | The Beatles | E   | eatles For Sale (Re   | Rock   |      |          |   |
| Tunes Store             | Rock and Roll Music                | 3:42  | The Beatles | E   | leatles For Sale (Re  | Rock   |      |          |   |
| 共享                      | 🖌 Eight Days A Week                | 4:04  | The Beatles | E   | eatles For Sale (Re   | Rock   |      |          |   |
| ⑦ 家庭共享                  | And I Love Her                     | 3:32  | The Beatles | 4   | Hard Day's Night (R   | Rock   |      |          |   |
| 🕞 Ideal8T-NAS 🕒         | 🖌 Can't Buy Me Love                | 3:24  | The Beatles | 4   | Hard Day's Night (R   | Rock   |      |          |   |
|                         | 🖌 I'll Be Back                     | 3:26  | The Beatles | 4   | Hard Day's Night (R   | Rock   |      |          |   |
| GENIUS                  | ✓ Help!                            | 3:08  | The Beatles | ÷   | ielp! (Remastered)    | Rock   |      |          |   |
| X8 Genius               | You're Going To Lose That Girl     | 3:17  | The Beatles | - H | ielp! (Remastered)    | Rock   |      |          |   |
| 播放活單                    | Ticket To Ride                     | 4:16  | The Beatles | ÷   | ielp! (Remastered)    | Rock   |      |          |   |
| 🛞 iTunes DJ             | 🖌 Yesterday                        | 2:56  | The Beatles |     | elp! (Remastered)     | Rock   |      |          |   |
|                         | 🖌 Get Back                         | 4:04  | The Beatles | L   | et It Be (Remastered) | Rock   |      |          |   |
| 古典音樂                    | Magical Mystery Tour               | 4:27  | The Beatles | 1   | lagical Mystery Tour  | Rock   |      |          |   |
| ☆ 音樂線影帶                 | 🖌 I Am The Walrus                  | 7:03  | The Beatles |     | lagical Mystery Tour  | Rock   |      |          |   |
| 奇 最近加入的歌曲               | 🖌 Hello Goodbye                    | 5:35  | The Beatles | 1   | lagical Mystery Tour  | Rock   |      |          |   |
| 高 最近播放涡的歌曲              | Strawberry Fields Forever          | 6:13  | The Beatles |     | lagical Mystery Tour  | Rock   |      |          |   |
| 高品質透明的配面(25 首)          | Penny Lane                         | 4:00  | The Beatles | 1   | lagical Mystery Tour  | Rock   |      |          |   |
| 高 長支来的歌曲                | 🖌 I Want To Hold Your Hand         | 4:19  | The Beatles | F   | ast Masters (Remas    | Rock   |      |          |   |
| "你 的普通自知的面              | Long Tall Sally                    | 3:15  | The Beatles | F   | ast Masters (Remas    | Rock   |      |          |   |
|                         | 🖌 Lady Madonna                     | 3:40  | The Beatles | F   | ast Masters (Remas    | Rock   |      |          |   |
|                         | 🖌 Hey Jude                         | 11:19 | The Beatles | F   | ast Masters (Remas    | Rock   |      |          |   |
|                         | Revolution                         | 5:42  | The Beatles | F   | ast Masters (Remas    | Rock   |      |          |   |
|                         | 🖌 Don't Let Me Down                | 5:24  | The Beatles | F   | ast Masters (Remas    | Rock   |      |          |   |
|                         | 🖌 The Ballad Of John And Yoko      | 4:39  | The Beatles | F   | ast Masters (Remas    | Rock   |      |          |   |
|                         | ✔ LetItBe                          | 5:39  | The Beatles | F   | ast Masters (Remas    | Rock   |      |          |   |
|                         | 🖌 I Saw Her Standing There         | 4:48  | The Beatles | F   | lease Please Me (Re   | Rock   |      |          |   |
|                         | 🖌 Love Me Do                       | 2:08  | The Beatles | F   | lease Please Me (Re   | Rock   |      |          |   |
|                         | V P.S. I Love You                  | 1:59  | The Beatles | F   | lease Please Me (Re   | Rock   |      |          |   |
|                         | Yellow Submarine                   | 4:12  | The Beatles | F   | tevolver (Remastered) | Rock   |      |          |   |
| + * 🗢 🖻                 |                                    |       |             |     | 41 首歌,3 小時,168        | 8.3 MB |      |          |   |

## **Media Server**

Media server shares multimedia files in the public folder. The shared file list will be refreshed automatically every minute. Note that the media server is built from an open source software package, and it is not DLNA certificated. The benchmark MMP player is Nero Showtime 4 and PS3, and the referenced supported content formats are listed as follows.

- i. Nero Showtime 4: wmv, avi, mpeg1, mpeg2, mpeg4, mp3, wma, jpg, png, gif
- ii. PS3: avi, mp3, wma, jpg, png, gif

| Home                       | System |     | Applicatio      | n ×       | Maintenance        |        | Language: | English | • |
|----------------------------|--------|-----|-----------------|-----------|--------------------|--------|-----------|---------|---|
|                            |        |     |                 |           |                    |        |           |         |   |
|                            |        |     |                 |           |                    |        |           |         |   |
| Application > Media Server |        |     |                 |           |                    |        |           |         |   |
|                            |        |     |                 |           |                    |        |           |         |   |
|                            |        | Me  | dia server shai | res multi | media files in the | public | folder.   |         |   |
| Partice 1                  |        | Me  | dia Server:     | © Enab    | le 🖲 Disable       |        |           |         |   |
|                            |        | Sta | atus:           | stopped   | l                  |        |           |         |   |
|                            |        |     |                 |           |                    |        |           |         |   |
| Media Server               |        |     |                 |           |                    |        |           |         |   |
| wedia Server               |        |     |                 |           |                    | _      |           |         |   |
|                            |        |     |                 |           |                    | Ap     | ply Can   | cel     |   |
|                            |        |     |                 |           |                    |        |           |         |   |

- $\diamond$  Media Server: enable or disable the function
- ♦ Status: display current server status (running/stopped)

## **Chapter 5: Maintenance**

Maintenance menu displays functions under this category.

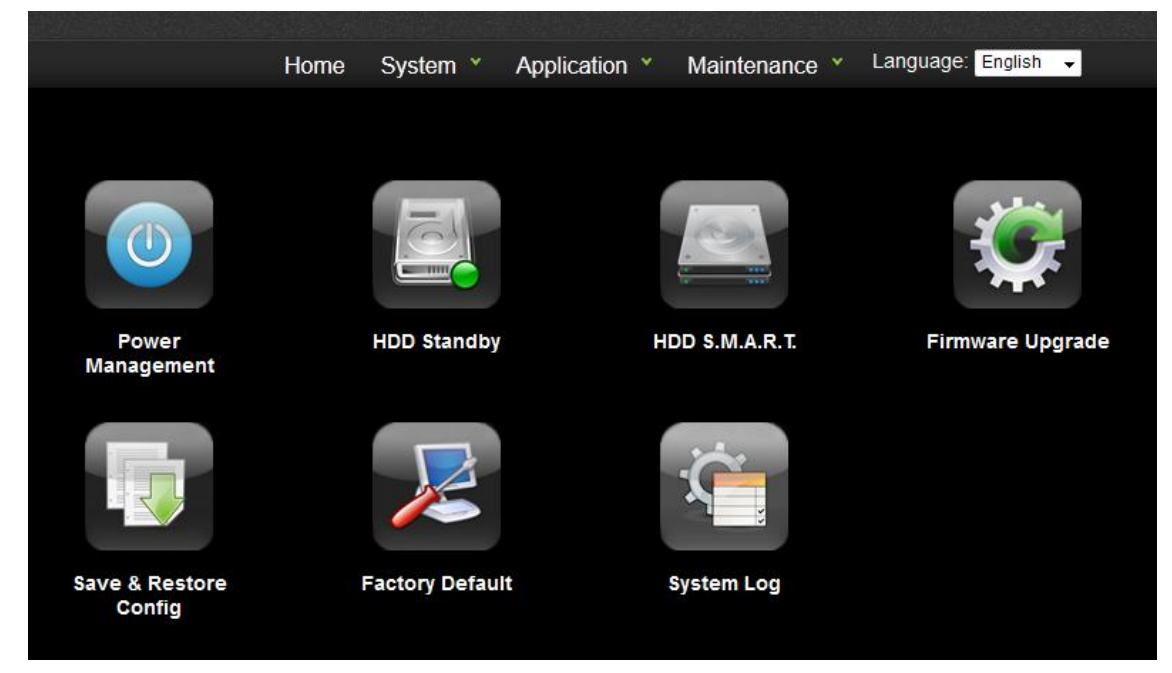

#### **Power Management**

Follow the steps below to restart or shut down the NAS.

- i. Login the NAS. Go to "Maintenance" > "Power Management".
- ii. Click "Restart" to reboot the server or "Shut Down" to turn off the server.

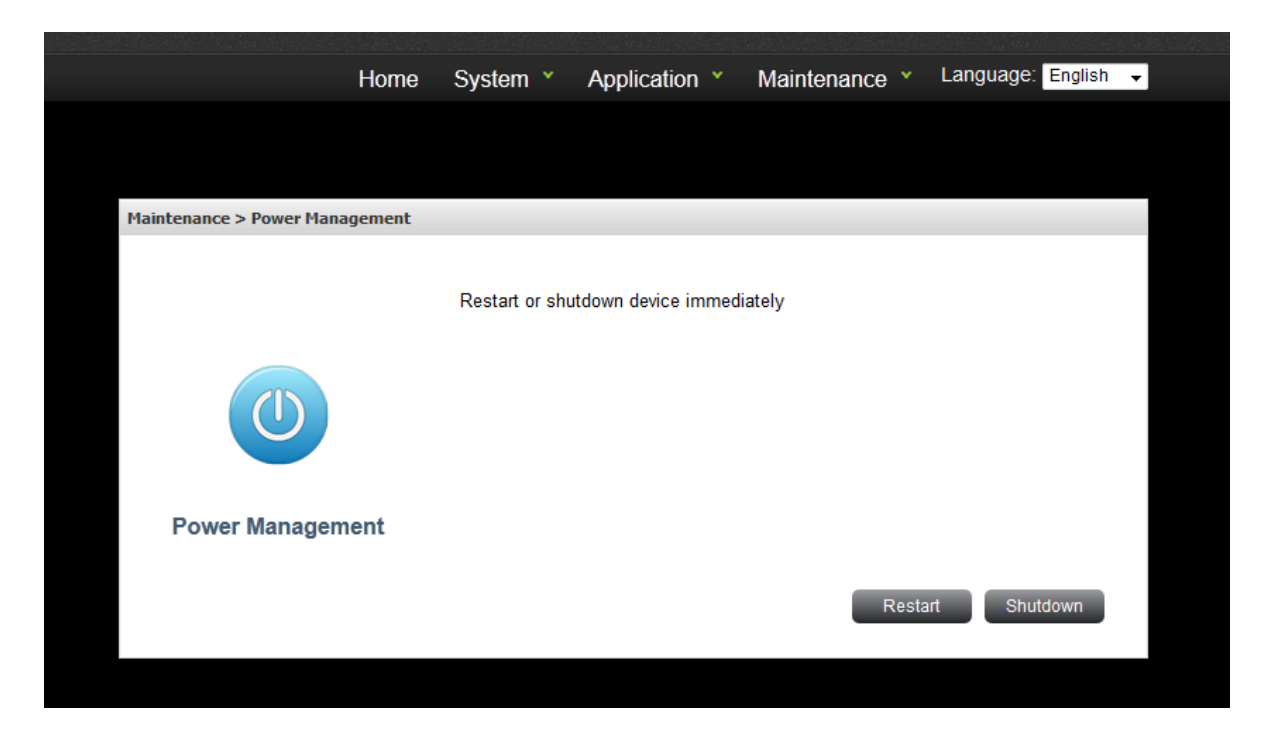

## HDD suspend

You can enable or disable the suspend functions of the NAS.

Select the time duration the HDD will enter standby mode.

| Home System * Application * Maintenance * Language English •   Maintenance > Harddisk Suspend   Maintenance > Harddisk Suspend   Spin down the disk when no disk access. <ul> <li>Suspend mode disable</li> <li>Suspend after 10 minutes</li> <li>Suspend after 30 minutes</li> <li>Suspend after 60 minutes</li> </ul> Apply Cancel |                                |                                              |                     |             |                               |           |  |  |  |
|----------------------------------------------------------------------------------------------------|--------------------------------|----------------------------------------------|---------------------|-------------|-------------------------------|-----------|--|--|--|
| Waintenance > Harddisk Suspend         Spin down the disk when no disk access.         Suspend mode disable         Suspend after 10 minutes         Suspend after 30 minutes         Suspend after 60 minutes                                                                                                    | Home                           | System ×                                     | Application ×       | Maintenance | <ul> <li>Language:</li> </ul> | English 👻 |  |  |  |
| Maintenance > Harddisk Suspend         Spin down the disk when no disk access.            Suspend mode disable <ul> <li>             Suspend after 10 minutes             <li>             Suspend after 30 minutes             <li>             Suspend after 60 minutes         </li> </li></li></ul>                              |                                |                                              |                     |             |                               |           |  |  |  |
| Maintenance > Harddisk Suspend         Spin down the disk when no disk access.         Suspend mode disable         Suspend after 10 minutes         Suspend after 30 minutes         Suspend after 60 minutes         Suspend after 60 minutes                                                                                      |                                |                                              |                     |             |                               |           |  |  |  |
| Spin down the disk when no disk access.         Suspend mode disable         Suspend after 10 minutes         Suspend after 30 minutes         Suspend after 60 minutes                                                                                                    | Maintenance > Harddisk Suspend |                                              |                     |             |                               |           |  |  |  |
| Spin down the disk when no disk access.     Suspend mode disable   Suspend after 10 minutes   Suspend after 30 minutes   Suspend after 60 minutes     Apply     Cancel                                                                                                    |                                |                                              |                     |             |                               |           |  |  |  |
| <ul> <li>Suspend mode disable</li> <li>Suspend after 10 minutes</li> <li>Suspend after 30 minutes</li> <li>Suspend after 60 minutes</li> </ul>                                                                                                    |                                | Spin down the                                | disk when no disk a | ICCESS.     |                               |           |  |  |  |
| Suspend after 10 minutes     Suspend after 30 minutes     Suspend after 60 minutes Harddisk Suspend                                                                                                    |                                | Suspend mode disable                         |                     |             |                               |           |  |  |  |
| Suspend after 30 minutes     Suspend after 60 minutes Harddisk Suspend  Apply Cancel                                                                                                    | <u>S</u>                       | <ul> <li>Suspend after 10 minutes</li> </ul> |                     |             |                               |           |  |  |  |
| Suspend after 60 minutes Harddisk Suspend Apply Cancel                                                                                                    |                                | Suspend after 30 minutes                     |                     |             |                               |           |  |  |  |
| Harddisk Suspend                                                                                                    | -                              | Suspend af                                   | fter 60 minutes     |             |                               |           |  |  |  |
| Apply Cancel                                                                                                    | Harddisk Suspend               |                                              |                     |             |                               |           |  |  |  |
|                                                                                                    |                                |                                              |                     |             | Apply                         | Cancel    |  |  |  |
|                                                                                                    |                                |                                              |                     |             |                               |           |  |  |  |
|                                                                                                    |                                |                                              |                     |             |                               |           |  |  |  |

## HDD S.M.A.R.T

Monitor the hard disk drives (HDD) health, temperature, and the usage status by HDD S.M.A.R.T.

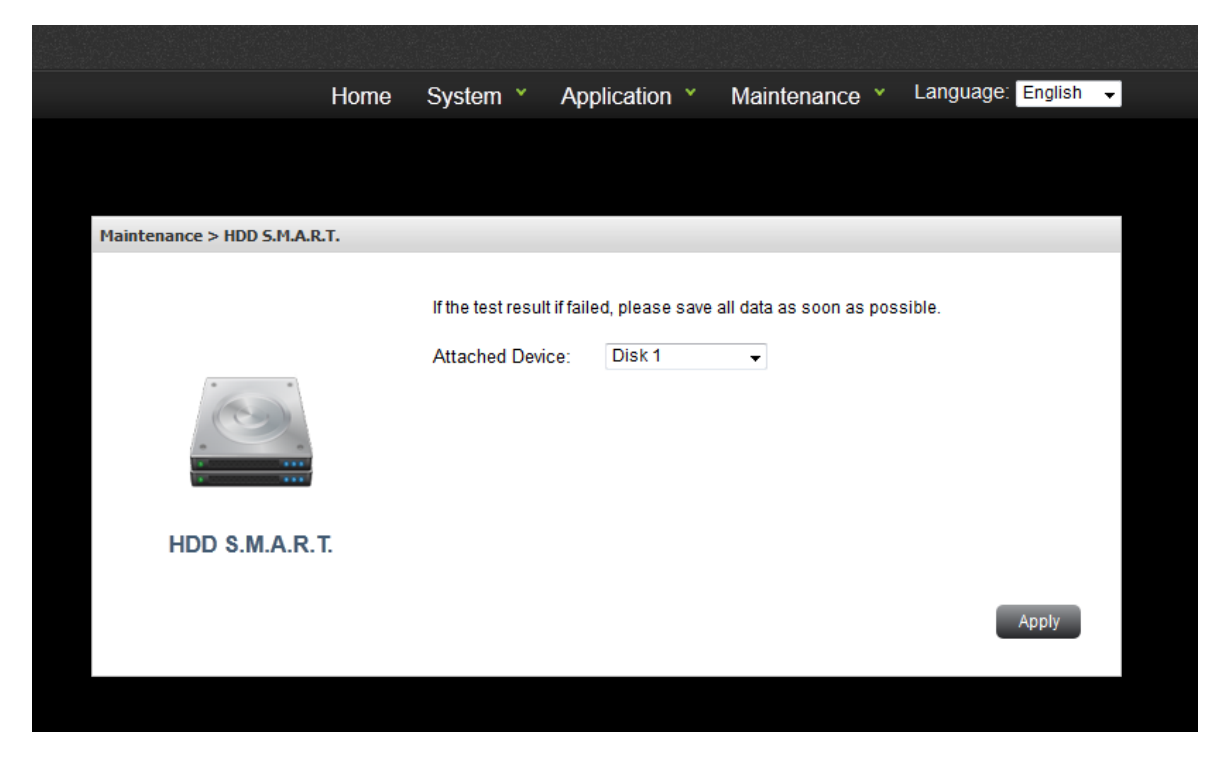

| Mainte | Maintenance > HDD S.M.A.R.T. Information |        |       |       |        |          |         |             |           |
|--------|------------------------------------------|--------|-------|-------|--------|----------|---------|-------------|-----------|
| Smart  | Result: Passed                           |        |       |       |        |          |         |             |           |
| ID     | ATTRIBUTE_NAME                           | FLAG   | VALUE | WORST | THRESH | TYPE     | UPDATED | WHEN_FAILED | RAW_VALUE |
| 1      | Raw_Read_Error_Rate                      | 0x000b | 100   | 100   | 050    | Pre-fail | Always  | -           | 0         |
| 2      | Throughput_Performance                   | 0x0005 | 100   | 100   | 050    | Pre-fail | Offline | -           | 0         |
| 3      | Spin_Up_Time                             | 0x0027 | 100   | 100   | 001    | Pre-fail | Always  | -           | 1199      |
| 4      | Start_Stop_Count                         | 0x0032 | 100   | 100   | 000    | Old_age  | Always  | -           | 41312     |
| 5      | Reallocated_Sector_Ct                    | 0x0033 | 100   | 100   | 050    | Pre-fail | Always  | -           | 202       |
| 7      | Seek_Error_Rate                          | 0x000b | 100   | 100   | 050    | Pre-fail | Always  | -           | 0         |
| 8      | Seek_Time_Performance                    | 0x0005 | 100   | 100   | 050    | Pre-fail | Offline | -           | 0         |
| 9      | Power_On_Hours                           | 0x0032 | 092   | 092   | 000    | Old_age  | Always  | -           | 3585      |
| 10     | Spin_Retry_Count                         | 0x0033 | 253   | 100   | 030    | Pre-fail | Always  | -           | 0         |
| 12     | Power_Cycle_Count                        | 0x0032 | 100   | 100   | 000    | Old_age  | Always  | -           | 1005      |
| 191    | G-Sense_Error_Rate                       | 0x0032 | 100   | 100   | 000    | Old_age  | Always  | -           | 4         |
| 192    | Power-Off_Retract_Count                  | 0x0032 | 100   | 100   | 000    | Old_age  | Always  | -           | 465       |
| 193    | Load_Cycle_Count                         | 0x0032 | 071   | 071   | 000    | Old_age  | Always  | -           | 290954    |
| 194    | Temperature_Celsius                      | 0x0022 | 100   | 100   | 000    | Old_age  | Always  | -           | 32        |
| 196    | Reallocated_Event_Count                  | 0x0032 | 100   | 100   | 000    | Old_age  | Always  | -           | 2         |
| 197    | Current_Pending_Sector                   | 0x0032 | 100   | 100   | 000    | Old_age  | Always  | -           | 0         |
| 198    | Offline_Uncorrectable                    | 0x0030 | 100   | 100   | 000    | Old_age  | Offline | -           | 12        |
| 199    | UDMA_CRC_Error_Count                     | 0x0032 | 200   | 200   | 000    | Old_age  | Always  | -           | 32        |
| 220    | Disk_Shift                               | 0x0002 | 100   | 100   | 000    | Old_age  | Always  | -           | 15        |
| 222    | Loaded_Hours                             | 0x0032 | 097   | 097   | 000    | Old_age  | Always  | -           | 1417      |
| 223    | Load_Retry_Count                         | 0x0032 | 100   | 100   | 000    | Old_age  | Always  | -           | 0         |
| 224    | Load_Friction                            | 0x0022 | 100   | 100   | 000    | Old_age  | Always  | -           | 0         |
| 226    | Load-in_Time                             | 0x0026 | 100   | 100   | 000    | Old_age  | Always  | -           | 323       |
| 240    | Head_Flying_Hours                        | 0x0001 | 100   | 100   | 001    | Pre-fail | Offline | -           | 0         |

## **Firmware Upgrade**

- ✓ Whenever a new firmware released, we can upgrade the NAS firmware from here.
- ✓ The system update may take tens of seconds to several minutes to complete depending on the network connection status. Please wait patiently. The system will inform you when system update is completed.

**Note:** Synchronize with an Internet time server automatically.

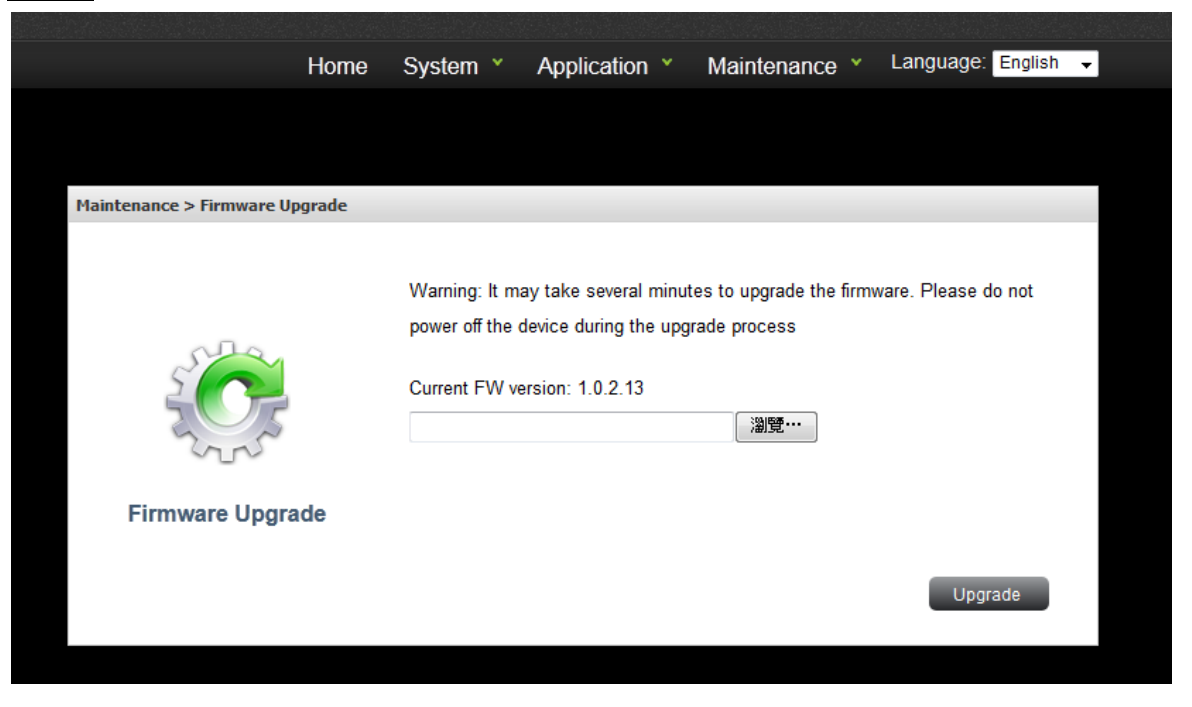

## Save & Restore Config

Here allow us to backup the setting we've set for future use. (Including the settings in LAN, System, and service settings)

✓ To back up the settings, including server name, the settings in LAN, System, and service settings etc., click "Save" and select to save the setting config.

✓ Items which will be saved:

| System           | Item                      |
|------------------|---------------------------|
| General Settings |                           |
|                  | Language                  |
|                  | Device Name               |
|                  | Description               |
|                  | NTP Status                |
|                  | NTP Server                |
|                  | HTTP Port                 |
| Network Settings |                           |
|                  | Protocol                  |
|                  | IP Address                |
|                  | Subnet Mask               |
|                  | Default Gateway           |
|                  | Primary DNS               |
|                  | Secondary DNS             |
| Application      | Item                      |
| Samba            |                           |
|                  | Server                    |
|                  | Workgroup                 |
| Bonjour          |                           |
|                  | Server                    |
| FTP              |                           |
|                  | Server                    |
|                  | FTP Port                  |
|                  | Download Rate             |
|                  | Upload Rate               |
| BT               |                           |
|                  | Server                    |
|                  | TCP Source Port           |
|                  | Maximum peers overall     |
|                  | Maximum peers per torrent |
|                  | Download rate             |
|                  | Upload rate               |
| iTunes           |                           |
|                  | Server                    |
| Media            |                           |
|                  | Server                    |

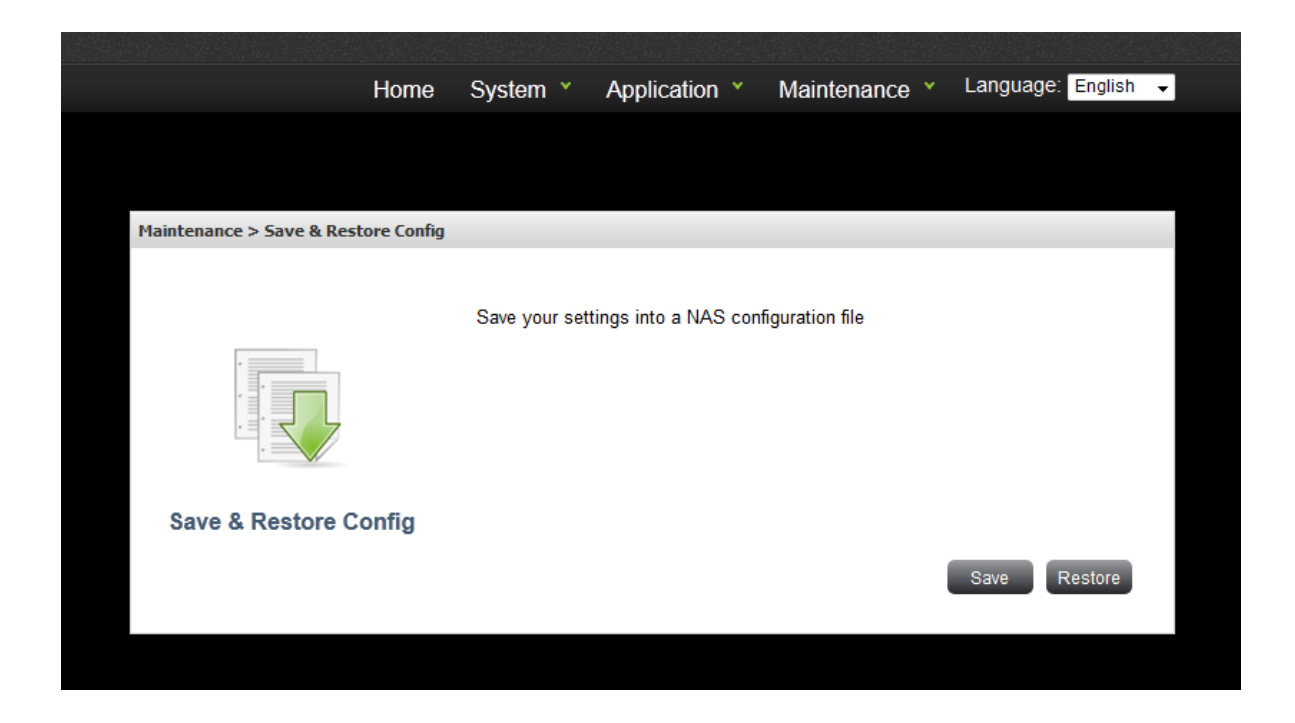

✓ To restore the settings, click "Restore", click "Browse" to select a previously saved setting config and click "Restore" again.

**Note:** User can not shutdown the NAS during Restore.

| Home                                | System ×     | Application ¥         | Maintenance        | <ul> <li>Language</li> </ul> | English 👻 |  |
|-------------------------------------|--------------|-----------------------|--------------------|------------------------------|-----------|--|
|                                     |              |                       |                    |                              |           |  |
|                                     |              |                       |                    |                              |           |  |
| Maintenance > Restore Configuration |              |                       |                    |                              |           |  |
|                                     | Restore your | settings by uploading | a previously saved | NAS configuratio             | on file   |  |
| Restore Configuration               |              |                       |                    |                              |           |  |
|                                     |              |                       |                    | Restore                      | Return    |  |

## **Factory Default**

- ✓ To reset the settings to default, click "Default Setting".
- ✓ NAS will be reboot for the new setting to be effective.
- ✓ When you press "Default Setting" on this page, all the system settings are cleared and restored to default. Please make sure you have backed up all the system settings before resetting the NAS.
- ✓ Items which will be reset to default:

| System           | Item            | Default Value      |  |  |
|------------------|-----------------|--------------------|--|--|
| General Settings |                 |                    |  |  |
|                  | Language        | English            |  |  |
|                  | Device Name     | GOODMAN-NAS        |  |  |
|                  | Description     | GOODMAN-NAS        |  |  |
|                  | Time Zone       | (GMT+08:00) Taipei |  |  |
|                  | NTP Status      | Enable             |  |  |
|                  | NTP Server      | pool.ntp.org       |  |  |
|                  | HTTP Port       | 80                 |  |  |
| Network Settings |                 |                    |  |  |
|                  | Protocol        | DHCP               |  |  |
|                  | IP Address      | 192.168.16.1       |  |  |
|                  | Subnet Mask     | 255.255.255.0      |  |  |
|                  | Default Gateway | 192.168.16.1       |  |  |
|                  | Primary DNS     | 168.95.192.1       |  |  |
|                  | Secondary DNS   | 168.95.1.1         |  |  |
| Application      | Item            | Default Value      |  |  |
| Samba            |                 |                    |  |  |
|                  | Server          | Enabled            |  |  |
|                  | Workgroup       | WORKGROUP          |  |  |
| Bonjour          |                 |                    |  |  |
|                  | Server          | Enabled            |  |  |
| FTP              |                 |                    |  |  |
|                  | Server          | Enabled            |  |  |
|                  | FTP Port        | 21                 |  |  |
|                  | Anonymous       | Disable            |  |  |
|                  | Login           |                    |  |  |
|                  | Client PC's     | Unicode (UTF-8)    |  |  |
|                  | Languaga        |                    |  |  |
| BT               |                 |                    |  |  |
|                  | Server          | Enabled            |  |  |
|                  | TCP Source Port | 51413              |  |  |
|                  | Maximum peers   | 240                |  |  |
|                  | overall         |                    |  |  |
|                  | Maximum peers   | 60                 |  |  |
|                  | per torrent     |                    |  |  |

|        | Download rate | 300     |
|--------|---------------|---------|
|        | Upload rate   | 20      |
| iTunes |               |         |
|        | Server        | Enabled |
| Media  |               |         |
|        | Server        | Enabled |

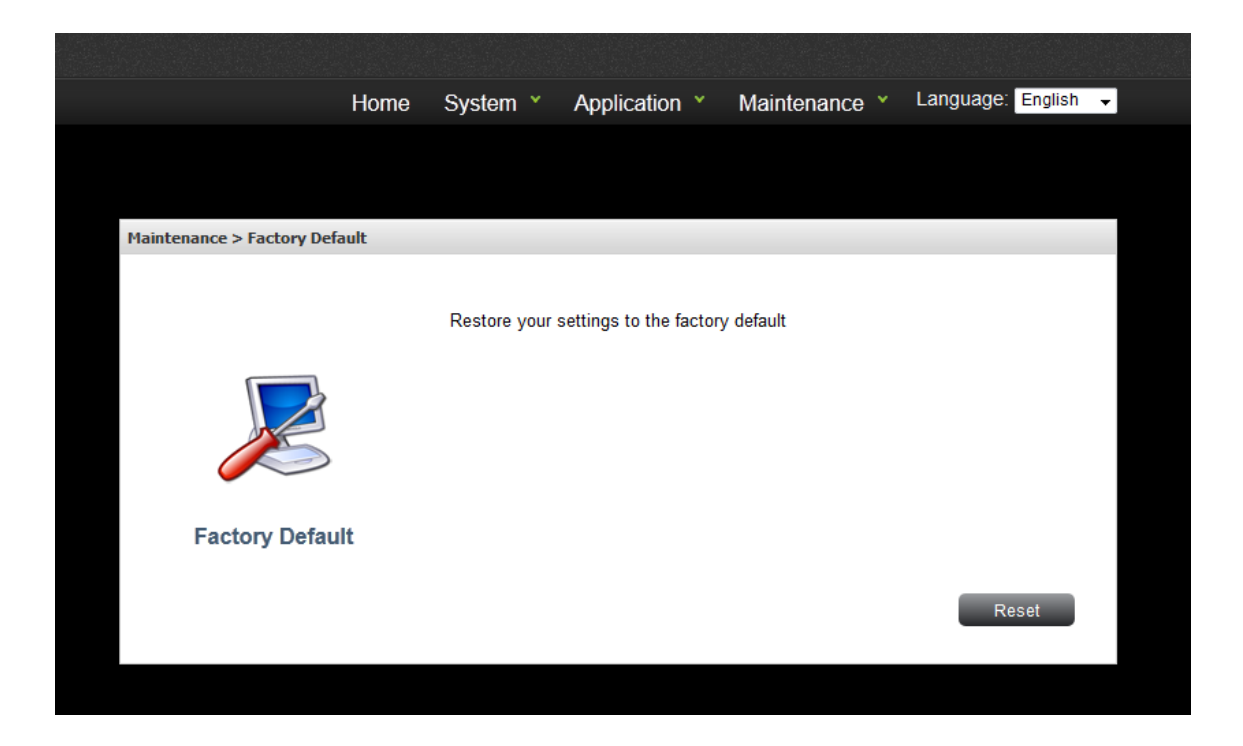

## System Log

✓ The NAS can store 50 recent event logs, including warning, error, and information messages.

|                          | Home | System `                                                                                        | Application                                | n Y     | Maintenance    | × L | anguage: | English 👻 |
|--------------------------|------|-------------------------------------------------------------------------------------------------|--------------------------------------------|---------|----------------|-----|----------|-----------|
|                          |      |                                                                                                 |                                            |         |                |     |          |           |
| Maintenance > System Log |      |                                                                                                 |                                            |         |                |     |          |           |
|                          | Inde | ex                                                                                              |                                            |         | Log Content    |     |          |           |
|                          | 1    | [2008-(                                                                                         | 01-01 00:00:35]: iT                        | unes s  | erver started. |     |          | *         |
|                          | 2    | [2008-0                                                                                         | 01-01 00:00:43]: iT                        | unes s  | erver started. |     |          | E         |
| A.                       | 3    | [2008-0                                                                                         | 01-01 00:00:44]: iT                        | unes s  | erver started. |     |          |           |
|                          | 4    | 4 [2008-01-02 01:43:15]; FTP server stopped.                                                    |                                            |         |                |     |          |           |
|                          | 5    | [2008-0                                                                                         | 01-02 00:02:20]: iT                        | unes s  | erver stopped. |     |          |           |
| 2                        | 6    | 6 [2008-01-02 00:02:19]: FTP server stopped.<br>7 [2008-01-01 00:00:29]: iTunes server started. |                                            |         |                |     |          |           |
| ~;                       | 7    |                                                                                                 |                                            |         |                |     |          |           |
|                          | 8    | 8 [2008-01-01 00:00:26]: iTunes server started.                                                 |                                            |         |                |     |          |           |
| Overfame Land            | 9    | [2008-(                                                                                         | [2008-01-01 00:36:15]: FTP server started. |         |                |     |          |           |
| System Log               | 10   | [2008-(                                                                                         | 01-01 00:36:10]: FT                        | rP serv | er started.    |     |          |           |
|                          | 11   | [2008-(                                                                                         | 01-01 00:36:01]: FT                        | rP serv | er started.    |     |          | -         |
|                          |      |                                                                                                 |                                            |         |                | Re  | fresh C  | lear      |

| Log type              | Detail         | Message                                                 |
|-----------------------|----------------|---------------------------------------------------------|
| System start          | Date/time      | System start at mm/dd/yyyy, time                        |
| NTP                   | Date/time      | Use NTP to synchronize date & time successfully         |
| NIC 1 get DHCP/Fix IP | Date/time & IP | NIC 1 get DHCP/Fix (IP.192.xxx.xxx) at mm/dd/yyyy, time |
| FTP Start/Stop        | Date/time      | FTP server started/Stop                                 |
| iTunes Start/Stop     | Date/time      | iTunes server started/Stop                              |
| Media Start/Stop      | Date/time      | UPnP media server started/Stop                          |

## **Chapter 6: GPIO**

## Definition

| Location                       | Meaning                                                     | Color            | Status   | Explanation                                                                     |                                         |  |  |                  |                                         |
|--------------------------------|-------------------------------------------------------------|------------------|----------|---------------------------------------------------------------------------------|-----------------------------------------|--|--|------------------|-----------------------------------------|
|                                | D2 SATA1 System Status<br>HDD Display +<br>LED HDD 0 Status | Contract Challer |          | Slow<br>flashing                                                                | Boot up,Linux OS has not booted up yet. |  |  |                  |                                         |
| HDD Display<br>LED             |                                                             | Blue             | Light on | When Linux OS is ready,user can use this device.                                |                                         |  |  |                  |                                         |
|                                |                                                             |                  | Flashing | When HDD0 is reading and writing data.                                          |                                         |  |  |                  |                                         |
|                                | D3 SATA2 System Status<br>HDD Display +<br>LED HDD 0 Status |                  |          |                                                                                 |                                         |  |  | Slow<br>flashing | Boot up,Linux OS has not booted up yet. |
| D3 SATA2<br>HDD Display<br>LED |                                                             | Blue             | Light on | When Linux OS is ready, user can use this device                                |                                         |  |  |                  |                                         |
|                                |                                                             |                  | Flashing | When HDD0 is reading and writing data.                                          |                                         |  |  |                  |                                         |
|                                |                                                             |                  | Light on | When the USB Device inserts to USB Port 1 (P3) or Port 2 (P1)                   |                                         |  |  |                  |                                         |
| D8                             | USB Host detect                                             | Orange           | Flashing | When the USB Device is reading and writing data                                 |                                         |  |  |                  |                                         |
| D1                             | LAN                                                         | Green            | Light on | Not connecting to internet is light off.<br>Connecting to internet is light on. |                                         |  |  |                  |                                         |
| D1                             | LAN                                                         | Green            | Flashing | Internet data reading and writing is flashing.                                  |                                         |  |  |                  |                                         |

## Enjoy the use of your Conceptronic NAS!